# 会期中の視聴方法について

※WEB視聴をご希望の方は、事前に参加登録(決済)を お済ませください。

### 手順1:WEB開催プラットフォーム「メディカル プライム」へ アクセスしてください。 <u>https://medicalprime.jp/</u>

## 手順2:TOP画面右上のログインボタンより、ご登録済の メールアドレスとパスワードを入力してください。

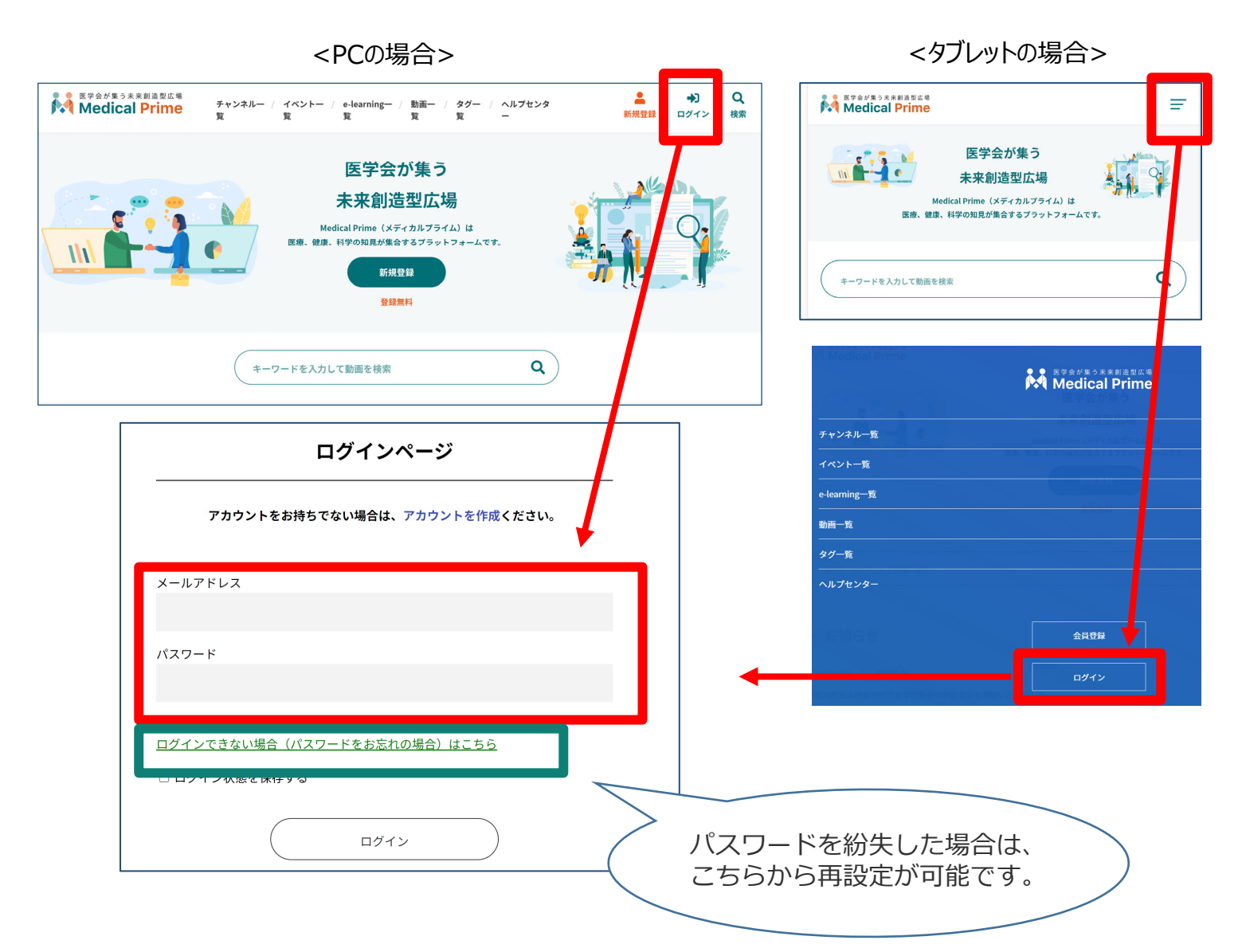

### 手順3:ログイン後、再びTOP画面が開きますので、 イベント情報の「58周産期」のポスター画像を クリックしてください。

| チャンネル一覧 / イベント一覧 / e-learning一覧 / 動画一覧 / タグ一覧 / ヘルプセンター                                                                                                    | ようこそ | 様 |
|----------------------------------------------------------------------------------------------------|------|---|
| 医学会が集う<br>未来創造型広場<br>Medical Prime (メディカルブライム)は<br>医療、健康、科学の知思が集合するブラットフォームです。                                                                                                    |      |   |
| キーワードを入力して動画を検索                                                                                                    |      |   |
| 参 お知らせ → 戦はこちら > →                                                                                                    |      |   |
| 2022/06/09         開催案内         第23回日本検査血液学会学術集会の参加登録を開始いたしました。           2022/05/11         開催案内         第18回日本神経招登電下・栄養学会学術集会東京大会、第32回日本心臓核医学会総会・学術大会、第28回日本ヘリコバクター学会学術集会の参加登録を開始いたしました。 |      |   |
| ◆ イベント情報                                                                                                    |      |   |

## 手順4:こちらの画面が表示されますので、画面下にスクロール してください。

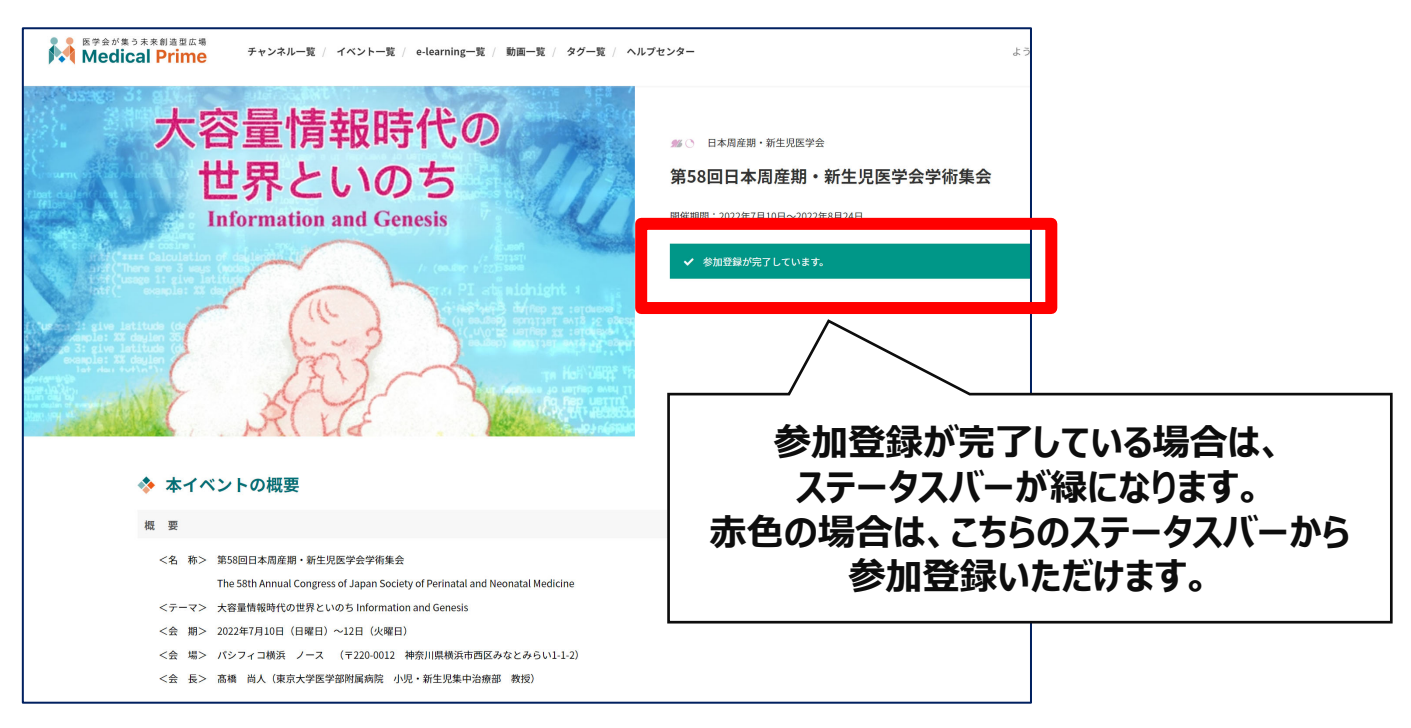

| 手順5: 【ライブ配信】項目の日程表をスクロールし、<br>視聴されるセッション枠をクリックしてください。<br>※ライブ配信は、第一会場のみとなります。<br>会期中のライブ配信視聴では、単位取得はできる<br>本学術集会では会期後のオンデマンド配信にて単<br>可能です。 | <mark>ŧせん。</mark><br>単位取得が |
|----------------------------------------------------------------------------------------------------|----------------------------|
| 2日目の視聴時は<br>ボタンで切り替え<br>2022年7月10日 2022年7月11日 2022年7月12日                                                                                   |                            |
| 第12時       12時         12時       12時                                                                                                    |                            |

### 手順6:開始時刻になりましたら、 赤枠内がライブ配信映像に切り替わります。

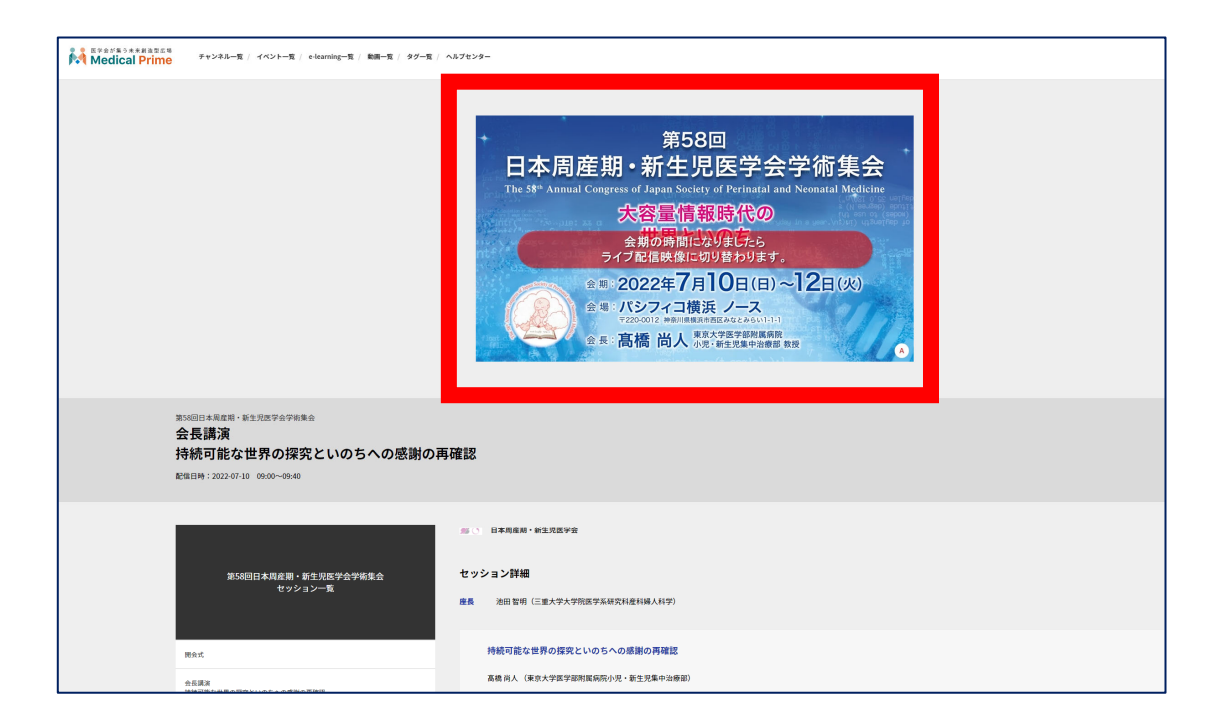

#### ◆視聴できない場合

通信速度が遅い。
 電波状況により、再生開始までしばらく時間がかかることがあります。
 また、再生が始まっても途切れてしまう場合は通信環境のよい場所でご視聴ください。

ファイヤーウォールなどにより通信が遮断されている。
 企業や学校などの場合、セキュリティによりネットワークが制限されている可能性があります。
 その場合はネットワーク管理の方にストリーミングの視聴が可能か確認していただく必要があります。

#### ◆視聴中に映像や音が途切れる場合

- ネットワークの混雑や通信回線による影響の可能性があります。
- 視聴端末の性能が低い場合、負荷がかかりプレーヤーや視聴端末全体のパフォーマンスが低下している可能性があります。
  - ・他のアプリケーションを終了させる。
  - ・視聴端末を再起動させる。

#### ◆映像は問題ないが音声が聴こえない場合

• 視聴端末の音量の設定がミュート(消音)になっていないか。

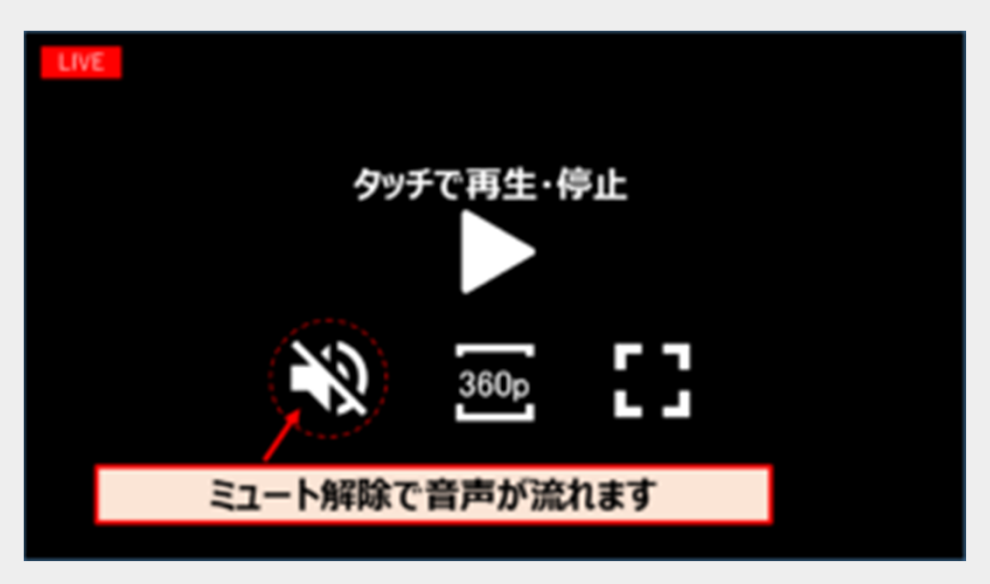

視聴端末に外付けのスピーカーを設置している場合、そのスピーカーとの接続とスピーカー自体の音量の設定をご確認ください。

#### ◆推奨ブラウザ

- 推 奨:Google Chrome(最新版) / Microsoft Edge(最新版) / Mozilla Firefox(最新版)
- 非推奨:Internet Explorer | Opera